## How to View Your Detail Schedule

1. Sign in to **BANNERWeb**.

Click Student Services & Financial Aid.

| LANIER Technical College                                                                                                    | 🔒 Sign Out   🥹 Help |
|----------------------------------------------------------------------------------------------------|---------------------|
| Welcome, Imadegreereg Test, to Lanier Technical College's<br>Information System!<br>Personal Information  * View your Personal Information  * Apply for Admission  * Additional Add  * Deer your Personal Information  * Additional Add  * Deer Your Financial Add  * Pay Online  * Additional Add  * Pay Online  * Additional Add  * Pay Online * Additional Add  * Pay Online * Pay Online * Pay | P Find a page       |

2. Click REGISTRATION.

| LA      | NIER Schwart College                                                                            |                                                                                                    |                                                                                                    |                                                                                                    |                                                                                                   | 🔒 Sign Out   🕢 Help   |
|---------|-------------------------------------------------------------------------------------------------|----------------------------------------------------------------------------------------------------|----------------------------------------------------------------------------------------------------|----------------------------------------------------------------------------------------------------|---------------------------------------------------------------------------------------------------|-----------------------|
| W<br>In | elcome, Imad<br>formation Sys                                                                   | egreereg<br>stem!<br>et & Financial Aid >                                                                                            | J Test, to Lanie                                                                                                    | r Technical Col                                                                                                    | lege's                                                                                            | P Field a page        |
| 4       | Personal Information<br>Dropping C<br>or Pell from<br>lead to fitm<br>Day of the<br>Financial A | Bludent Senden &<br>ourses could affect<br>n Lonier Technical<br>micial ald suspensio<br>Semester" listed on<br>ild Representative p | Enancial Aid<br>your Financial Aid. Please be a<br>College and you drop courses it<br>se. A withdrawal grade will be is<br>the school calendar. You may w<br>prior to dropping a course. | ware that if you receive NOPE Gr<br>may lead to financial aid probati-<br>seed when a student drops a clar<br>rant to consider discussing the co | ant/HOPE Scholarship a<br>on which could eventue<br>is AFTER the official "T<br>nsequences with a | and O<br>ally<br>hird |
|         | Add or Drop Clas<br>View your Sched<br>Pay Online                                               | tration •                                                                                                    | Student Record<br>Account Balance<br>DegreeWorks<br>Grades<br>Franker<br>franscripts                                                                                                    | Apply for Financial Aid<br>Resiew the status of your<br>financial aid application<br>Check status of document<br>requirements<br>Review loans    | Status                                                                                            | INS<br>Cation         |
|         | Add/Drop Classes                                                                                |                                                                                                    | Select Term     Student Detail Schedule                                                                                                    |                                                                                                    |                                                                                                   |                       |
|         | View your Tuiti                                                                                 | on and Fees                                                                                                    | Pay Online with Visa, MC,<br>Discover, AmEx or Personal<br>Check                                                                                                    | BankMobile Information                                                                                                    | Please Take the Su                                                                                | ivey                  |

3. Choose Student Detail Schedule.

## 4. READING your Detail Schedule

Student Detail Schedule:

🛞 📋 Home > Admissions, Student & Financial Aid > Registration > Student Detail Schedule

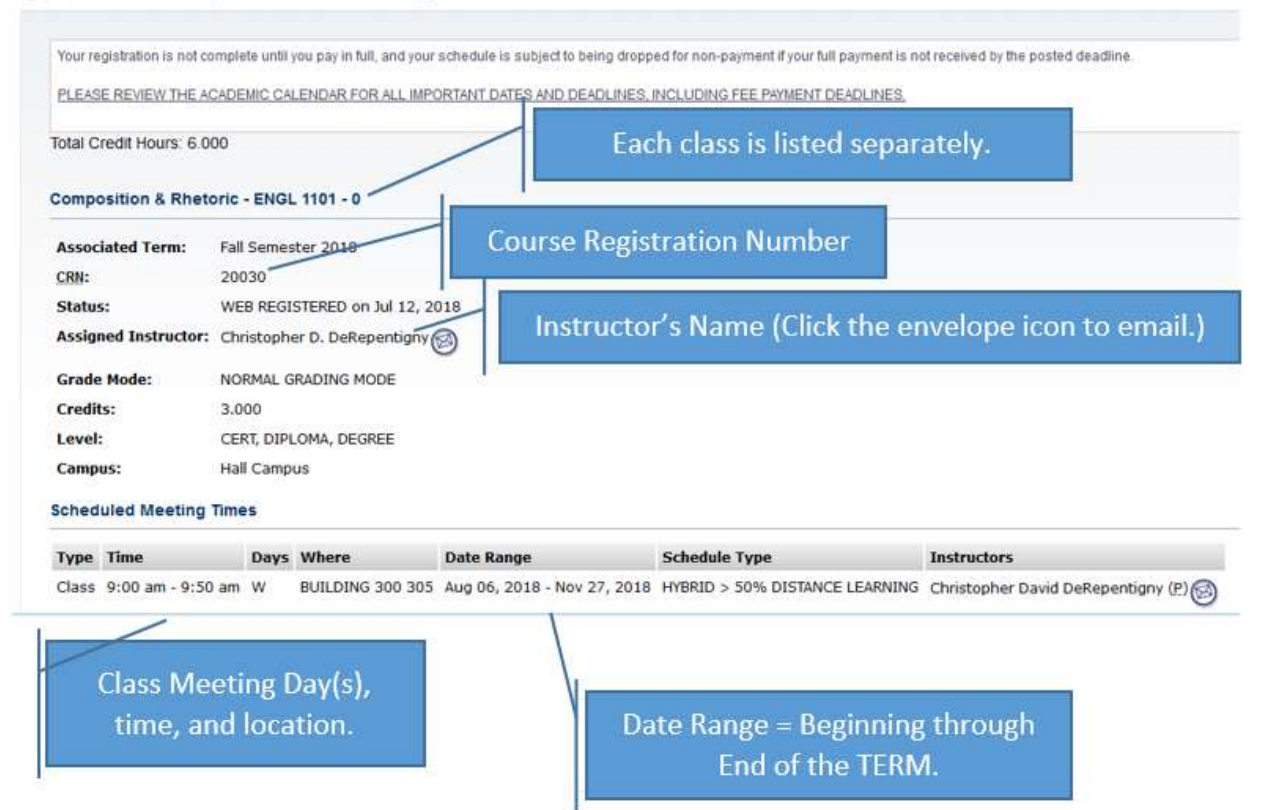